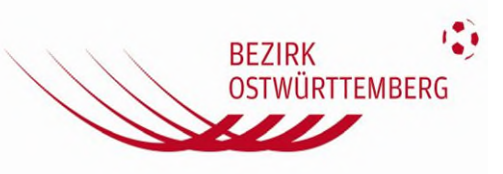

Eingabe der Spielergebnisse über die DFBnet App (aktuelle Version 2.16.0)

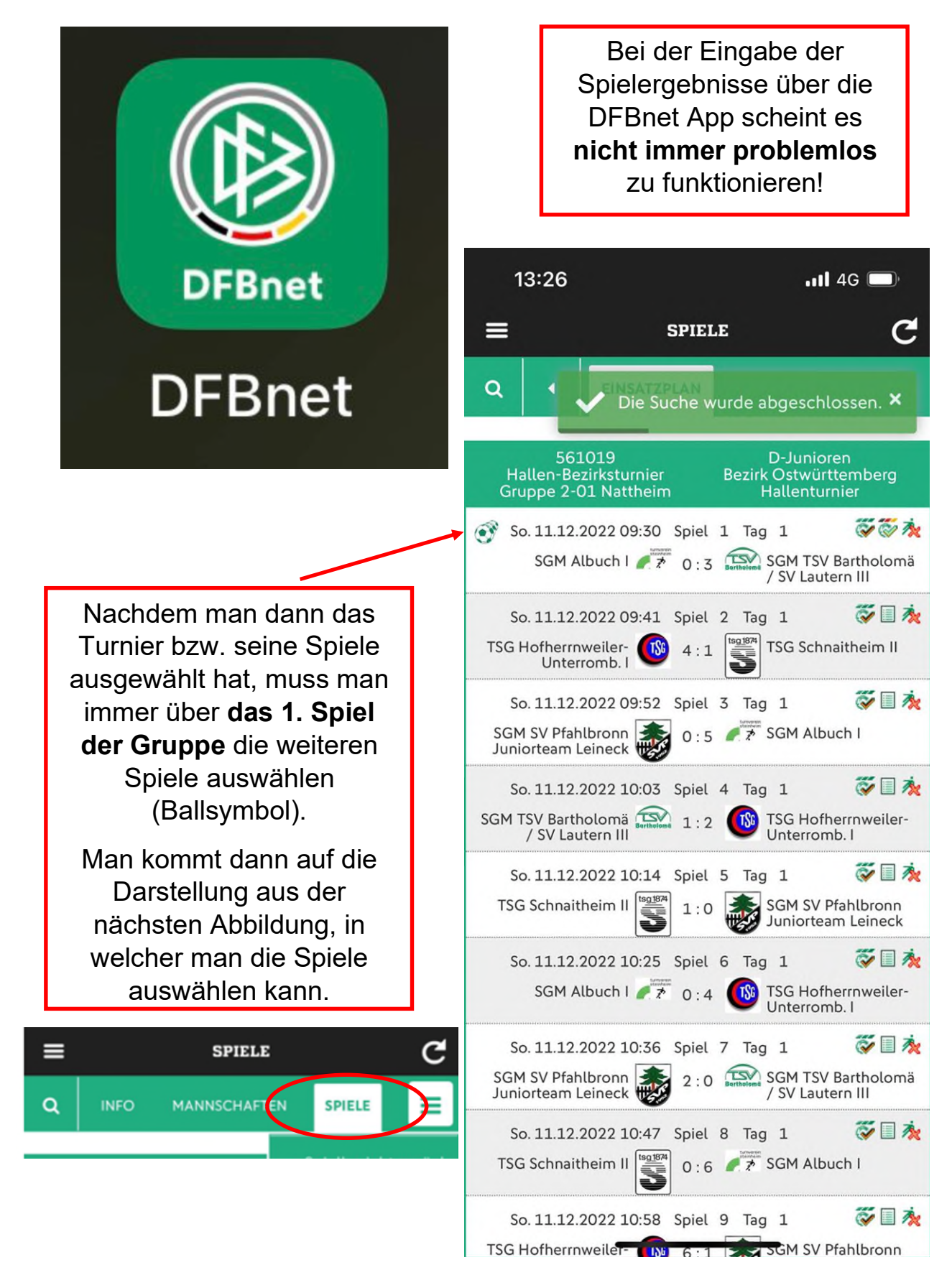

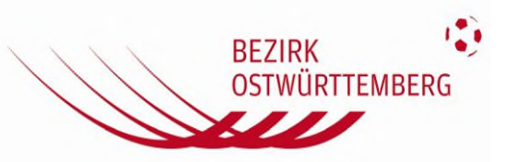

Auswahl der Spiele (die Ansicht an dieser Stelle ist genauso wie über die Interneteingabe über <u>www.dfbnet.org</u>

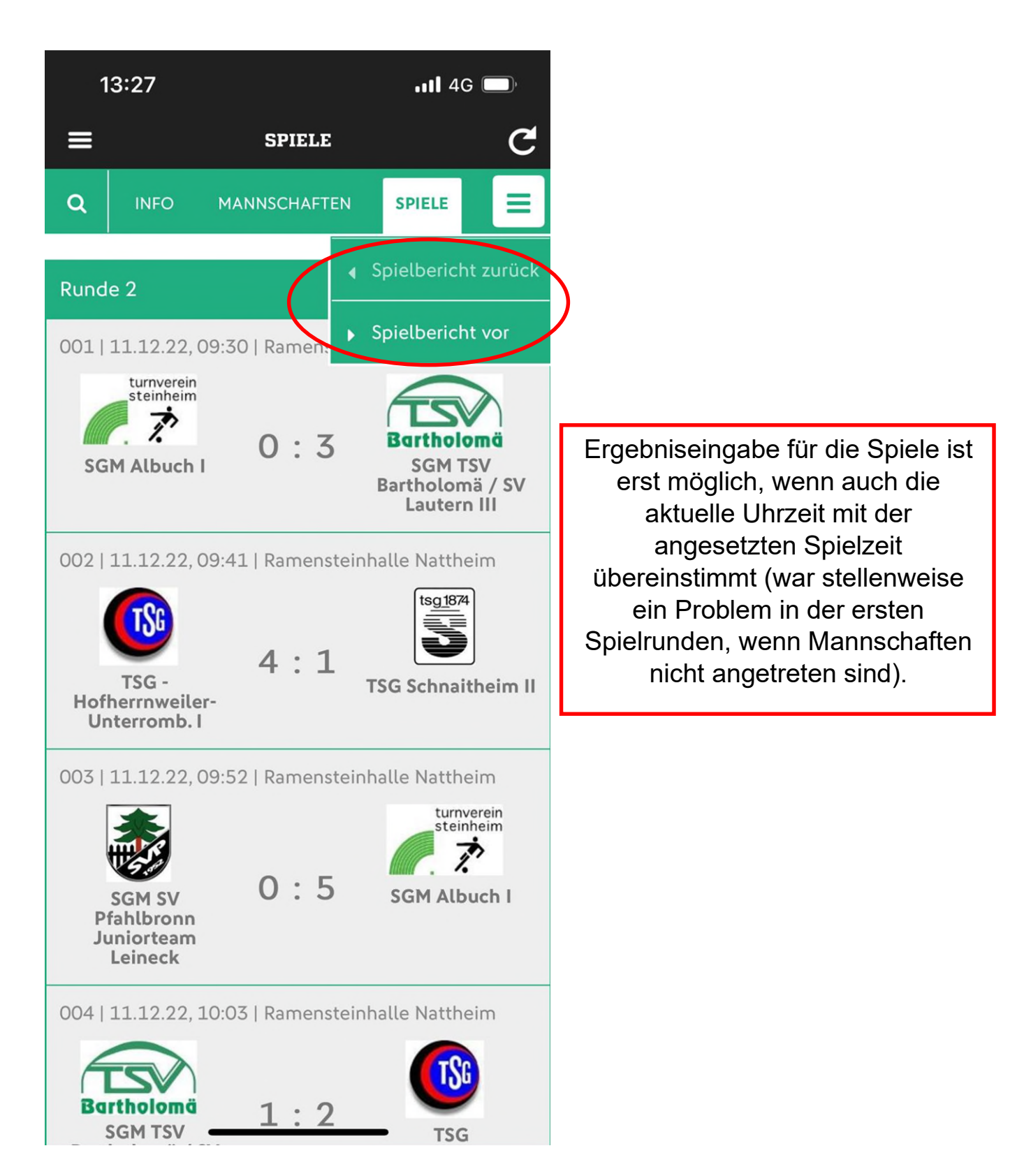

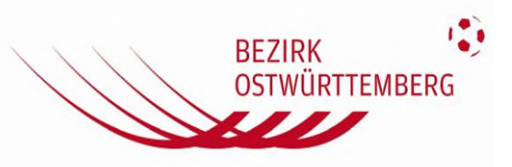

Eingabe der Spielergebnisse über die DFBnet (Internet www.dfbnet.org)

| DFBnet                                                                                                    |                                                                                                    |                                                                                                    |
|----------------------------------------------------------------------------------------------------|----------------------------------------------------------------------------------------------------|----------------------------------------------------------------------------------------------------|
| LOGIN<br>Benutzerkennung:<br>35002318_KS                                                                                                    | Passwort:                                                                                                    | Bei der Eingabe der<br>Spielergebnisse über das<br>Internet scheint alles<br>problemlos zu<br>funktionieren! |
| Passwort vergessen?                                                                                                    | Anmelden<br>HAFTEN SPIELE                                                                                                    |                                                                                                    |
| Saison<br>Mannschaftsart<br>Spielklasse<br>Gebiet<br>Wettkampf<br>Gruppe<br>Verantwortlich<br>Spielberichtsstatus<br>Spieler im Spiel<br>Spieler in der Aufstellung<br>Schiedsrichter | 22/23<br>D-Junioren<br>Hallen-Bezirksturnier<br>Bezirk Ostwürttemberg<br>Hallenturnier<br>Gruppe 1-08 Elchingen<br>SV Elchingen<br>Ergebnisse in Bearbeitung<br>3 - 5<br>12 |                                                                                                    |

Im Spielberichts muss man anschließend den **Reiter Spiele** auswählen. Siehe nächstes Bild

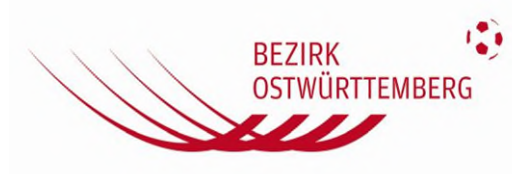

| 13:38 🖻 📾 🙀 🖏 네네 🕯                                                                                                    | ·                                                                                                    |  |
|----------------------------------------------------------------------------------------------------|----------------------------------------------------------------------------------------------------|--|
| <ul> <li>&lt; &gt; ☆ ⊕ www.dfbnet.org</li> <li>&lt; ♪ ☆ ⊕ www.dfbnet.org</li> <li>Spielbericht INFO MANNSCHAFTEN SPIELE ▲ SPIELE ▼ C</li></ul> | Wenn man ein Spiel ausgewählt hat,<br>muss man den Button " <b>Bearbeiten</b> "<br>anklicken. Anschließend kann man, falls<br>nicht richtig voreingestellt, den                                                                                                    |  |
| Image: Sv Pfahlheim   Spielleitung                                                                                                    | Schiedsrichter auswählen, das<br>Spielergebnis eintragen, den Haken<br>" <b>Diskriminierung</b> " anklicken und<br>anschließend den Button " <b>Freigeben</b> "<br>betätigen und mit OK bestätigen.                                                                                                    |  |
| SCHIEDSRICHTER * Bitte auswählen                                                                                                    | Bei der Betätigung des Buttons<br>" <b>Speichern</b> " werden die Eingaben nur<br>gespeichert, nicht aber an das DFBnet<br>übergeben.                                                                                                    |  |
|                                                                                                    | 138     NO     MANNSCHAFTEN     NO     MANNSCHAFTEN     PIELE     MANNSCHAFTEN     PIELE     NO     MANNSCHAFTEN     PIELE     NO     MANNSCHAFTEN     PIELE     MANNSCHAFTEN     PIELE     Mannschafteld-Sport-Arena Neresheint     Pielenseng/Virngru     Pielensengeng/Virngru     Pielensengeng/Virngru |  |

#### Ein unschöner Nebeneffekt des Sammelspielbericht ist, dass wenn mehrere Hallenturniere an einem Tag angesetzt sind, in der Spieleliste alle Spiele des Tages aufgelistet werden!